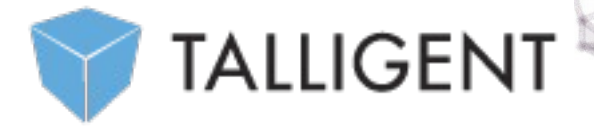

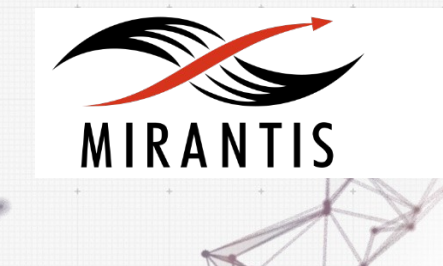

# **TEST PLAN for** Openbook 1.3-1.3.0-1 Mirantis OpenStack 8.0

## Content

| Revision history                                                          |
|---------------------------------------------------------------------------|
| Openbook Plugin4                                                          |
| Developer's specification4                                                |
| Limitations4                                                              |
| Test strategy4                                                            |
| Types of tests included4                                                  |
| Types of tests not included4                                              |
| Acceptance criteria4                                                      |
| Test environment and infrastructure4                                      |
| Product compatibility matrix4                                             |
| Functional testing5                                                       |
| Tempest5                                                                  |
| Verify Communication with OpenStack5                                      |
| Verify OpenStack Service Manager Creation6                                |
| System testing                                                            |
| Install plugin and deploy environment6                                    |
| Modifying env with enabled plugin (removing/adding controller nodes)7     |
| Modifying environment with enabled plugin (removing/adding Compute node)7 |
| Fuel create mirror and update (setup) of core repos8                      |
| Uninstall of plugin in the deployed environment10                         |
| Uninstall of plugin in the non-deployed environment10                     |
| Upgrade/update11                                                          |
| Update the plugin to minor version in the deployed environment11          |
| Apply maintenance updates to deployed environment12                       |
| Appendix13                                                                |

## **Revision history**

| Versio<br>n | Revision date | Editor                                             | Comment                                                                       |
|-------------|---------------|----------------------------------------------------|-------------------------------------------------------------------------------|
| 0.1         | 23.01.2015    | lrina Povolotskaya<br>(ipovolotskaya@mirantis.com) | Created the template structure.                                               |
| 0.2         | 29.02.2016    | lrina Povolotskaya<br>(ipovolotskaya@mirantis.com) | Updated the template with testing approach and tools recommended by Mirantis. |
| 0.3         | 29.05.2016    | Jeremy Fluhmann<br>(jeremy@talligent.com)          | Filled in template for<br>Openbook Fuel Plugin v1.3                           |

## **Openbook Plugin**

This plugin extends Mirantis OpenStack functionality by adding Openbook customer onboarding, self-service, and cloud billing / charge-back services. Openbook is a fully-functional, simple to use cloud management solution that has been built specifically for OpenStack. It allows users to measure, manage, and monetize clouds built on OpenStack.

#### **Developer's specification**

Available on Github repo for <u>openstack/fuel-plugin-openbook</u> [1].

#### Limitations

The Openbook Fuel Plugin requires a <u>Sharefile account for Talligent</u> and access to the Internet.

#### Test strategy

Openbook Fuel Plugin pulls information from several OpenStack endpoints. The communication between Openbook and OpenStack is tested through the Openbook API. One test verifies initial communication with the Keystone admin endpoint, while the other verifies communication with the other OpenStack endpoints.

#### Types of tests included

The obligatory functional and system testing were performed.

#### Types of tests not included

Performance and interoperability testing were not performed.

#### Acceptance criteria

An OpenStack Service Manager should be added to Openbook. This is verified by reviewing output from the deployment

#### Test environment and infrastructure

All cases run in a single environment consisting of a Fuel master node, one or more controller nodes, at least one compute node, and one Openbook node

### Product compatibility matrix

| Issue              | Version |
|--------------------|---------|
| Mirantis OpenStack | 8.0     |
| Openbook           | 1.3     |

## Functional testing

#### Tempest

| Test Case ID    | tempest_run                                                                                                    |
|-----------------|----------------------------------------------------------------------------------------------------|
| Steps           | <ol> <li>Copy the plugin to the Fuel Master node (please<br/>refer to <u>the Fuel Installation Guide</u> for more details).</li> <li>Install the plugin.</li> <li>Ensure that plugin is installed successfully with<br/>running fuel pluginslist command in the Fuel CLI.</li> <li><u>Create an environment</u> with enabled plugin in the<br/>Fuel Web UI.</li> <li><u>Add</u> 3 nodes with Controller role and 1 node with<br/>Compute and 1 Openbook role.</li> <li><u>Finalize environment configuration</u> (e.g. networking,<br/>nodes interfaces).</li> <li>Run <u>network verification check</u>.</li> <li><u>Deploy the cluster</u>.</li> <li><u>Run OSTF</u>.</li> <li>Install Tempest suite at the Fuel Master node<br/>according to the instructions (found in <u>README.md</u> file).</li> </ol> |
| Expected Result | Plugin is installed successfully at the Fuel Master node and the<br>corresponding output appears in the CLI.<br>Cluster is created and network verification check is passed.<br>Plugin is enabled and configured in the Fuel Web UI.<br>OSTF tests (Health Checks) are passed.<br>Environment is deployed successfully.<br>All Tempest tests are passed successfully except for those<br>expected to fail (the latter are listed <u>here</u> ).                                                                                                    |

#### Verify Communication with OpenStack

| Test Case ID    | verify_comm_with_openstack                                                                                                    |
|-----------------|----------------------------------------------------------------------------------------------------|
| Description     | Verify that Openbook can communicate with Keystone on the admin port.                                                                                                    |
| Prerequisites   | OpenStack nodes have been deployed. Openbook node has been deployed with the name 'openbook'                                                                                                    |
| Steps           | <ol> <li>SSH onto the Fuel Master node</li> <li>Identify the IP address of the 'openbook' node via: fuel nodes</li> <li>SSH to the 'openbook' node</li> <li>cat /tmp/connectivity-test-results.txt</li> </ol> |
| Expected Result | Output of step 4 contains service catalog results of OpenbStack                                                                                                    |

#### Verify OpenStack Service Manager Creation

| Test Case ID    | verify_os_resource_manager_creation                                                                                                    |
|-----------------|----------------------------------------------------------------------------------------------------|
| Description     | Verify that Openbook can sync with all necessary OpenStack service endpoints.                                                                                                    |
| Prerequisites   | OpenStack nodes have been deployed. Openbook node has been deployed with the name 'openbook'                                                                                                    |
| Steps           | <ol> <li>SSH onto the Fuel Master node</li> <li>Identify the IP address of the 'openbook' node via: fuel nodes</li> <li>SSH to the 'openbook' node</li> <li>cat /tmp/resource_manager_results.txt</li> </ol> |
| Expected Result | Output of step 4 contains "HTTP/1.1 201 Created"                                                                                                    |

### System testing

#### Install plugin and deploy environment

| Test Case ID | install_plugin_deploy_env                                                                                                    |
|--------------|----------------------------------------------------------------------------------------------------|
| Steps        | <ol> <li>Copy the plugin to the Fuel Master node<br/>(please refer to <u>the Fuel Installation Guide</u> for more<br/>details).</li> <li>Install the plugin.</li> </ol> |

|                    | <ul> <li>3. Ensure that plugin is installed successfully with running fuel pluginslist command in the Fuel CLI.</li> <li>4. <u>Create an environment</u> with enabled plugin in the Fuel Web UI.</li> <li>5. <u>Add</u> 3 nodes with Controller role and 1 node with Compute and 1 Openbook role.</li> <li>6. <u>Finalize environment configuration</u> (e.g. networking, nodes interfaces).</li> </ul> |
|--------------------|----------------------------------------------------------------------------------------------------|
|                    | <ol> <li>Run <u>network verification check</u>.</li> <li><u>Deploy the cluster</u>.</li> <li><u>Run OSTF.</u></li> </ol>                                                                                                    |
| Expected<br>Result | <i>Plugin is installed successfully at the Fuel Master node and the corresponding output appears in the CLI. Cluster is created and network verification check is passed. OSTF tests (Health Checks) are passed. Environment is deployed successfully.</i>                                                                                                    |

# Modifying env with enabled plugin (removing/adding controller nodes)

| Test Case ID | modify_env_with_plugin_remove_add_controller                                                                                                    |
|--------------|----------------------------------------------------------------------------------------------------|
| Steps        | <ol> <li>Copy the plugin to the Fuel Master node (please refer to<br/>the Fuel Installation Guide for more details).</li> <li>Install the plugin.</li> <li>Ensure that the plugin is installed successfully using CLI<br/>with running fuel pluginslist command in the Fuel CLI.</li> <li>Create an environment with enabled plugin in the Fuel<br/>Web UI.</li> <li>Add 3 nodes with Controller role and 1 node with<br/>Compute and 1 Openbook role.</li> <li>Finalize environment configuration (e.g. networking,<br/>nodes interfaces).</li> <li>Enable the plugin and configure it following the<br/>instructions from the Plugin Guide.</li> <li>Run_network verification check.</li> <li>Deploy the cluster.</li> <li>Run OSTF.</li> <li>Remove 1 node with Controller role (<i>i.e. remove the<br/>primary Controller node which should have the lowest ID,<br/>where plugin's services are running to ensure that all plugins</i></li> </ol> |

|                    | resources are migrated to another Controller node).<br>12. <u>Re-deploy the cluster</u> .<br>13. <u>Run OSTF.</u><br>14. <u>Add</u> 1 new node with Controller role.<br>15. <u>Re-deploy the cluster</u> .<br>16. <u>Run OSTF.</u>                                                                                                    |
|--------------------|----------------------------------------------------------------------------------------------------|
| Expected<br>Result | <ul> <li>Plugin is installed successfully at the Fuel Master node and the corresponding output appears in the CLI.</li> <li>Cluster is created and network verification check is passed.</li> <li>Plugin is enabled and configured in the Fuel Web UI.</li> <li>OSTF tests (Health Checks) are passed.</li> <li>Environment is deployed successfully.</li> <li>When adding/removing Controller node (where plugin-related services are run): <ul> <li>all plugins resources are migrated to another</li> <li>Controller node</li> <li>the environment is redeployed successfully when adding/removing Controller node.</li> </ul> </li> </ul> |

# Modifying environment with enabled plugin (removing/adding Compute node)

| Test Case ID | modify_env_with_plugin_remove_add_compute                                                                                                    |
|--------------|----------------------------------------------------------------------------------------------------|
| Steps        | <ol> <li>Copy the plugin to the Fuel Master node (please refer to<br/>the Fuel Installation Guide for more details).</li> <li>Install the plugin.</li> <li>Ensure that the plugin is installed successfully using CLI<br/>with running fuel pluginslist command in the Fuel CLI.</li> <li>Create an environment with enabled plugin in the Fuel<br/>Web UI.</li> <li>Add 3 nodes with Controller role and 1 node with<br/>Compute and 1 Openbook role.</li> <li>Finalize environment configuration (e.g. networking,<br/>nodes interfaces).</li> <li>Enable the plugin and configure it following the<br/>instructions from the Plugin Guide.</li> <li>Run network verification check.</li> <li>Deploy the cluster.</li> <li>Redeploy the cluster.</li> </ol> |

|                    | 13. <u>Run OSTF.</u><br>14.Remove 1 node with Compute role<br>15. <u>Re-deploy the cluster</u> .<br>16. <u>Run OSTF.</u>                                                                                                    |
|--------------------|----------------------------------------------------------------------------------------------------|
| Expected<br>Result | <ul> <li>Plugin is installed successfully at the Fuel Master node and the corresponding output appears in the CLI.</li> <li>Cluster is created and network verification check is passed.</li> <li>Plugin is enabled and configured in the Fuel Web UI.</li> <li>OSTF tests (Health Checks) are passed.</li> <li>Environment is deployed successfully.</li> <li>When adding/removing Compute node (where plugin-related services are run): <ul> <li>all plugins resources are migrated to another</li> <li>Compute node</li> <li>the environment is re-deployed successfully when adding/removing Compute node.</li> </ul> </li> </ul> |

## Fuel create mirror and update (setup) of core repos

| Test Case ID | Fuel_create_mirror_update_core_repos                                                                                                    |
|--------------|----------------------------------------------------------------------------------------------------|
| Steps        | <ol> <li>Copy the plugin to the Fuel Master node<br/>(please refer to the Fuel Installation Guide for more<br/>details).         <ol> <li>Install the plugin.</li> <li>Ensure that the plugin is installed<br/>successfully using CLI with running fuel pluginslist<br/>command in the Fuel CLI.                 <ul> <li>Create an environment with enabled plugin<br/>in the Fuel Web UI.</li> <li>Add 3 nodes with Controller role and 1 node<br/>with Compute and 1 Openbook role.</li> <li>Finalize environment configuration (e.g.<br/>networking, nodes interfaces).</li> <li>Enable the plugin and configure it following<br/>the instructions from the Plugin Guide.</li> <li>Run_network verification check.</li> <li>Deploy the cluster.</li> <li>Run_OSTF.</li> <li>In Go in cli through controller / compute /<br/>storage /etc nodes and get pid of services which were</li> </ul> </li> </ol></li> </ol> |

|                    | launched by plugin and store them.<br>12.Launch the following command on the Fuel<br>Master node:<br>fuel-createmirror -M<br>13.Launch the following command on the Fuel<br>Master node:<br>fuelenv <env_id> nodenode-id <node_id1><br/><node_id2> <node_id_n>tasks setup_repositories<br/>14.Go to controller/plugin/storage node and<br/>check if plugin's services are alive and aren't changed<br/>their pid.<br/>15. Check with fuel nodes command that all<br/>nodes are remain in ready status.<br/>16.Rerun OSTF.</node_id_n></node_id2></node_id1></env_id>                                        |
|--------------------|----------------------------------------------------------------------------------------------------|
| Expected<br>Result | Plugin is installed successfully at the Fuel Master node and the<br>corresponding output appears in the CLI.<br>Cluster is created and network verification check is passed.<br>Plugin is enabled and configured in the Fuel Web UI.<br>OSTF tests (Health Checks) are passed.<br>Environment is deployed successfully.<br>Plugin's services shouldn't be restarted after corresponding<br>task was executed. If they are restarted as some exception, this<br>information should be added to plugin's User Guide.<br>Cluster (nodes) should remain in ready state.<br>OSTF test should be passed on rerun. |

## Uninstall of plugin in the deployed environment

| Test Case ID | uninstall_plugin_with_deployed_env                                                                                                    |
|--------------|----------------------------------------------------------------------------------------------------|
| Steps        | <ol> <li>Copy the plugin to the Fuel Master node<br/>(please refer to <u>the Fuel Installation Guide</u> for more<br/>details).</li> <li>Install the plugin.</li> <li>Ensure that plugin is installed successfully<br/>with running fuel pluginslist command in the Fuel CLI.</li> <li>Add 3 nodes with Controller role and 1 node<br/>with Compute and 1 Openbook role.</li> <li>Finalize environment configuration (e.g.<br/>networking, nodes interfaces).</li> </ol> |

|                    | <ul> <li>6. Enable the plugin and configure it following the instructions from the Plugin Guide.</li> <li>7. Run <u>network verification check</u>.</li> <li>8. <u>Deploy the cluster</u>.</li> <li>9. <u>Run OSTF</u>.</li> <li>10.Uninstall the plugin with running fuel plugins</li> <li>remove openbook==1.3.0</li> <li>11.Ensure that the following output appears in CLI: "400 Client Error: Bad Request (Can't delete plugin which is enabled for some environment.)"</li> </ul> |
|--------------------|----------------------------------------------------------------------------------------------------|
| Expected<br>Result | Plugin is installed successfully at the Fuel Master node and the<br>corresponding output appears in the CLI.<br>Cluster is created and network verification check is passed.<br>Plugin is enabled and configured in the Fuel Web UI.<br>OSTF tests (Health Checks) are passed.<br>Environment is deployed successfully.<br>Alert is displayed when trying the uninstall the plugin.                                                                                                    |

## Uninstall of plugin in the non-deployed environment

| Test Case ID       | uninstall_plugin                                                                                                    |
|--------------------|----------------------------------------------------------------------------------------------------|
| Steps              | <ol> <li>Copy the plugin to the Fuel Master node<br/>(please refer to <u>the Fuel Installation Guide</u> for more<br/>details).</li> <li>Install the plugin.</li> <li>Ensure that plugin is installed successfully<br/>with running fuel pluginslist command in the Fuel CLI.</li> <li>Add 3 nodes with Controller role and 1 node<br/>with Compute and 1 Openbook role.</li> <li>Finalize environment configuration (e.g.<br/>networking, nodes interfaces).</li> <li>Enable the plugin and configure it following<br/>the instructions from the Plugin Guide.</li> <li>Run network verification check.</li> <li>Delete listed environment</li> <li>Uninstall the plugin with running fuel plugins<br/>remove openbook==1.3.0</li> </ol> |
| Expected<br>Result | <i>Plugin is installed successfully at the Fuel Master node and the corresponding output appears in the CLI. Cluster is created and network verification check is passed.</i>                                                                                                    |

| re |
|----|
| n  |
|    |
|    |
| 7  |

## Upgrade/update

### Apply maintenance updates to deployed environment

| Test Case ID       | apply_mu                                                                                                    |
|--------------------|----------------------------------------------------------------------------------------------------|
| Steps              | <ol> <li>Copy the plugin to the Fuel Master node<br/>(please refer to <u>the Fuel Installation Guide</u> for more<br/>details).</li> <li>Install the plugin.</li> <li>Ensure that plugin is installed successfully<br/>with running fuel pluginslist command in the Fuel CLI.</li> <li>Add 3 nodes with Controller role and 1 node<br/>with Compute and 1 Openbook role.</li> <li>Finalize environment configuration (e.g.<br/>networking, nodes interfaces).</li> <li>Enable the plugin and configure it following<br/>the instructions from the Plugin Guide.</li> <li>Run <u>network verification check</u>.</li> <li>Deploy the cluster.</li> <li>Run OSTF.</li> <li>Once environment is deployed, apply<br/>maintenance updates following <u>the instructions</u>.</li> <li>Check is plugin services continue running.</li> <li>Make sure all nodes are in ready state and<br/>no regression is observed.</li> <li>Sun OSTF checks.</li> </ol> |
| Expected<br>Result | Plugin is installed successfully at the Fuel Master node and the<br>corresponding output appears in the CLI.<br>Cluster is created and network verification check is passed.<br>Plugin is enabled and configured in the Fuel Web UI.<br>OSTF tests (Health Checks) are passed.<br>Environment is deployed successfully.<br>Maintenance Updates do not affect running services related to<br>the plugin (e.g. the services aren't restarted).                                                                                                    |

|  | Cluster remains in the fully operational state after applying |
|--|---------------------------------------------------------------|
|  | Maintenance Updates.                                          |

## Appendix

| N⁰ | Resource title                                                                                     |
|----|----------------------------------------------------------------------------------------------------|
| 1  | <u>https://github.com/openstack/fuel-plugin-</u><br>openbook/blob/master/specs/openbook-plugin.rst |
| 2  | https://talligent.sharefile.com/                                                                   |